## **Bookmarking to legal databases**

### **Talis bookmarking**

Most university databases can be bookmarked using the general instructions for Talis Reading Lists. However, four of the legal databases require some additional steps. This guide provides the additional instructions for **Talis bookmarking** in these legal databases as well as **known database issues** with Talis.

For general guidance on Talis Readings Lists please consult the instructions on the Library website: https://www.library.auckland.ac.nz/services/teaching-support/talis

#### Link builder

The following databases require you to use the link builder feature to create Talis bookmarks:

- Lexis Advance
- Westlaw NZ
- Westlaw International & UK
- IntelliConnect
- HeinOnline

### Lexis Advance additional step

Lexis Advance requires an additional step before using the link builder. To ensure all the links work off campus, you must make a change in your Lexis Advance settings:

- 1. Click "More" (at top right in Lexis Advance), then "Settings".
- Scroll down to the bottom section headed, "Single sign-on ID or Member Identity Profile ID to append to created links". By default, the first box will contain "SSO" and the one to its right will be blank.
- 3. In the second blank box, enter the UoA federationidp: TZRTHJ54655
- 4. Go to the bottom of the page and click the "Save Changes to Settings & Close" button.
- 5. In the future when you copy the permanent link, your link will have a suffix attached to it like this: <a href="https://advance.lexis.com/api/permalink/ea64c0a7-a89e-4017-a335-ebd8269043f5/?context=1230042&federationidp=TZRTHJ54655">https://advance.lexis.com/api/permalink/ea64c0a7-a89e-4017-a335-ebd8269043f5/?context=1230042&federationidp=TZRTHJ54655</a>

#### Using the link builder feature: Lexis Advance

**Step 1:** Find the required case/article in the Lexis Advance database. For cases the NZLR version must be selected.

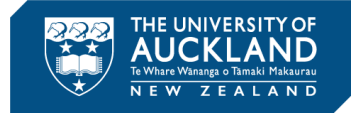

| LexisNexis®<br>Research | ✓ S Browse ▼ NZ ← case-name(muldoon) NZ Cases; AU Cases                                                                                                    | s > Q Matter:-None- | History 👻      | Help More 🕶      |
|-------------------------|----------------------------------------------------------------------------------------------------|---------------------|----------------|------------------|
| Document:               | Fitzgerald v Muldoon and Others [1976] 2 NZLR 615 Actions                                                                                                    |                     |                | к я<br>К У       |
|                         | Image: Second second second | Search Document     | Highlight      |                  |
|                         |                                                                                                    |                     | About          | Notes            |
| > • Previous            |                                                                                                    | Next •              | About this Do  | ocument          |
| able of                 | ♦ Fitzgerald v Muldoon                                                                                                    | Make sure the       | New Zealand    | I Law Reports    |
| Content                 | CaseBase [1976] 2 NZLR 615                                                                                                    | NZLR version is     | Download       | Document         |
| <b>o</b>                |                                                                                                    | Sciected.           | Find reference | ces to this case |
|                         | Fitzgerald v Muldoon and Others — [1976] 2 NZLI                                                                                                    | R 615               |                |                  |

**Step 2:** Select "Link to this page" under the Actions link next to the case name/article title.

| Link to This Page                                                                                                    | Help   × |
|----------------------------------------------------------------------------------------------------|----------|
| Use your browser tools to copy the link, then click Close.<br>https://advance.lexis.com/api/permalink/5808bcbf-df61-4cae-8338-5766f6d15176/?context- | =1230042 |
|                                                                                                    | Close    |

Step 3: Copy the link in the address box.

**Step 4:** Close the **Link to This Page** dialogue box and while still in Lexis Advance select **Add to my Bookmarks**.

| 🗲 🛞 🝺 https://advance.lexis.com/document/?pdmfic 🔎 🖌 🖨 🖒 💽 Fitzgerald v Muldoon and 🛛 🖉                                                                                                    | ŵ                                                  |  |  |
|----------------------------------------------------------------------------------------------------|----------------------------------------------------|--|--|
| File Edit View Favorites Tools Help<br>🍻 🛡 Academic staff specialisat 🖉 Altmetric it 🖉 Add to My Bookmarks 🗊 Alma 🙎 Boards - The Library Univ 📧 Bodleian Libraries Libraries 🍘 canned links 💭 | Canvas 🧉 Cardiff 🧧 Hotmail   CE Glossan            |  |  |
| LexisNexis® Search: Everything > Q Matter:-None-                                                                                                    | - History - Help More -                            |  |  |
| Document: Fitzgerald v Muldoon and Others [1976] 2 NZLR 615   Actions •                                                                                                    | K 7                                                |  |  |
| 🗃 🗸 🖨 Ο 🖾 Ο 😨 Ο 🔯 Ο 🔯 Ο Ο στο το Page 616-623 Α Υ Αll terms 15 το Α Ο Q. Search Docume                                                                                                    | nt Highlight Results list                          |  |  |
|                                                                                                    | About Notes                                        |  |  |
| (Previous Next)                                                                                                    | About this Document                                |  |  |
| ♦ Fitzgerald v Muldoon                                                                                                    | Publication Information<br>New Zealand Law Reports |  |  |
| CaseBase [1976] 2 NZLR 615                                                                                                    | Download Document                                  |  |  |
| nts >                                                                                                    | Related Content<br>Find references to this case    |  |  |
| Fitzgerald v Muldoon and Others – [1976] 2 NZLR 615                                                                                                    |                                                    |  |  |
| Copy Citation                                                                                                    |                                                    |  |  |
| New Zealand Law Reports • 9 Pages                                                                                                    |                                                    |  |  |
| Supreme Court Wellington<br>31 May; 1, 2, 3, 11 June 1976<br>Wild CJ                                                                                                    |                                                    |  |  |

**Step 5**: The Talis bookmarking template will open with the key information filled up automatically. Change the Resource Type to **Legal Case Document/Article** and use the link you copied earlier to replace the link in the **Web address** box. Ensure the **Online Resource** box is selected.

| Course Reading Lists                                                                                                    | Quick links: 🔹 👻                                                                                                    |
|----------------------------------------------------------------------------------------------------|----------------------------------------------------------------------------------------------------|
| Home My Lists My Bookmarks Feedback Xiaowei Ding 🌅                                                                                                    |                                                                                                    |
| Manually add a new bookmark                                                                                                    | LexisNexis® v Ø Q More -                                                                                                    |
| Legal Case Document Required field                                                                                                    | Document: Fitzgerald v Muldoon and Others [1976] 2 NZLR 615   Actions •                                                                                                    |
| Resource Type *       Legal Case Document       Title *                                                                                                    | Results list                                                                                                    |
| Fitzgerald v Muldoon and Others, [1976] 2 NZLR 615         Web address (Online Resource)         [https://advance.lexis.com/document/?pdmfid=1230042&crid=57318052-6] Remove                                                                                                    | Previous     Previous     Fitzgerald v Muldoon     CaseBase     [1976] 2 NZLR 615                                                                                             |
| Use the permanent link you copied from the                                                                                                    |                                                                                                    |
| database to replace the one in Web address                                                                                                    | Fitzgerald v Muldoon and Others — [1976] 2 NZLR 615                                                                                                    |
| (Online Resources) box.                                                                                                    | Copy Citation                                                                                                    |
|                                                                                                    | New Zealand Law Reports - 9 Pages                                                                                                    |
| Online Resource: I ink to Add field: Author       Add         Lookup: Dol       Lookup         Note       Image: State State | Supreme Court Wellington<br>31 May; 1, 2, 3, 11 June 1976<br>Wild CJ<br>Headnotes<br>Constitutional Jaw — The Crown in relation to the executive — The ministry and cabinet — |

You may wish to amend the **Title** field while you are here.

Now click **Create & Add to List.** You will now be able to assign this resource to a particular reading list as required.

## Using the link builder feature: Westlaw NZ

Step 1: Find the required item in the database.

| номson Reuters NESTLAW  • Region: New Zealand  •                                                | NOCLIENTID | History | Folders | Favourites | Alerts |                       | ÷          |
|-------------------------------------------------------------------------------------------------|------------|---------|---------|------------|--------|-----------------------|------------|
| All content dishonest assistance robert chambers                                                |            |         |         | ~          | ٩      | Search Ti<br>Advanced | ps :<br>I⇒ |
|                                                                                                 |            |         |         |            |        |                       |            |
| - Dishonest Assistance                                                                          |            |         |         |            |        |                       |            |
| (2011) 17 NZBLQ 18 × New Zealand Business Law Quarterly × NZ (Approx. 16 pages)                 |            |         |         |            |        |                       |            |
| Document                                                                                        |            |         |         |            |        | C Fullscr             | ee         |
| 1 of 10,000 results > < = Original terms - >                                                    |            |         |         | Q 🗾        | GD 1   |                       |            |
| KOBERT CHAMBERS "Disnonest assistance" (2011) 17 NZBLQ 18<br>New Zealand Business Law Quarterly |            |         |         |            |        |                       |            |
| Volume 17 - 2011                                                                                |            |         |         |            |        |                       |            |
| Volume 17 Number 1, March 2011                                                                  |            |         |         |            |        |                       |            |
| <b>ROBERT CHAMBERS</b> Judge of the Court of Appeal of New Zealand <sup>1</sup>                 |            |         |         |            |        |                       |            |
|                                                                                                 |            |         |         |            |        |                       |            |

**Step 2:** Use the Link Builder to create a permanent link to the case/article.

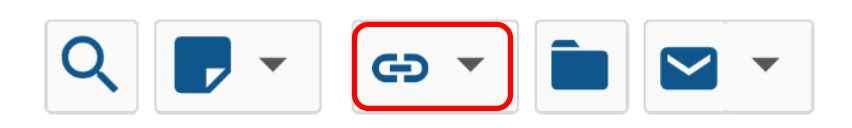

#### Step 3: Create the link and copy it.

|          | AW Region: New Zealand                           |                                                                                                    |   | T 🛟 Exit fullscreen |
|----------|--------------------------------------------------|----------------------------------------------------------------------------------------------------|---|---------------------|
|          |                                                  | Copy link to this page                                                                                                    | × |                     |
| 2 1010,0 | Original Image of (2011) 17 NZBLQ 18 (PDF)       | $\label{eq:2.1} 33 / View / Full Text. html?transitionType=Default&contextData=(sc. Default) \& VR=3.0\& RS=cbl11.0\& VR=3.0\& RS=cbl11.0\& VR=3.0\& VR=3.0& VR=3.0& VR=3.0& VR=3.0& VR=3.0& VR=3.0& VR=3.0& VR=3.0& VR=3.0& VR=3.0& VR=3.0& VR=3.0& VR=3.0& VR$ | 0 |                     |
| Ne       | ew Zealand Business Law Quarterly                | Copy Cancel                                                                                                    |   |                     |
| Va<br>Va | plume 17 - 2011<br>plume 17 Number 1, March 2011 |                                                                                                    |   |                     |
| RC       | OBERT CHAMBERS Judge of the Court of App         | eal of New Zealand <sup>1</sup>                                                                                                    |   |                     |
| La       | ast Review: 01/03/2011                           |                                                                                                    |   |                     |

**Step 4:** Open a word document (or similar) and paste the link into the document. Now add the text below to the end of the link and copy the NEW link.

• &groupid=aucklandacnz

https://anzlaw.thomsonreuters.com/Document/Id3fd1251061111ea9baa96370827cab3/View/FullT ext.html?transitionType=Default&contextData=(sc.Default)&VR=3.0&RS=cblt1.0 Add &groupid=aucklandacnz to the end of this link. https://anzlaw.thomsonreuters.com/Document/Id3fd1251061111ea9baa96370827cab3/View/FullT ext.html?transitionType=Default&contextData=(sc.Default)&VR=3.0&RS=cblt1.0&groupid=auckland acnz

Copy this NEW link.

**Step 5:** Return to the Westlaw NZ database. Close the link builder window and while still in the database select **Add to my Bookmarks** (Your **Add to My Bookmarks** tab might be on the left/right hand side or on the top of your favourites bar depending on the browser you use and the set up of your computer).

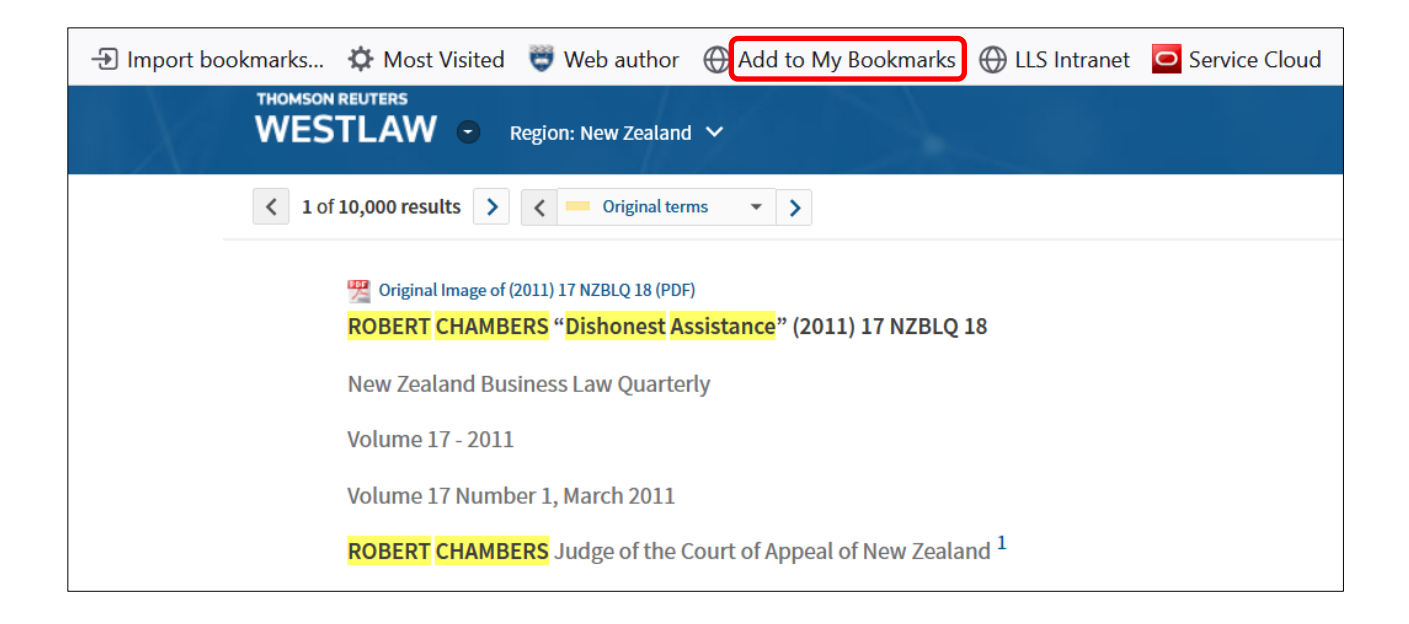

Step 6: The Talis bookmarking template will open with all the key information filled in automatically. Change the Resource Type to Article/Legal Case Document.

Use the link you copied earlier to replace the link in the Web address box. Ensure the Online Resource box is selected.

| Bookmarking from Westlaw NZ                                                     |                         |
|---------------------------------------------------------------------------------|-------------------------|
| Article Is part of Journal                                                      |                         |
| * Required field<br>Resource Type *<br>Article                                  | remove                  |
| Title * Dishonest Assistance                                                    | Use the <b>new link</b> |
| Author (name) ROBERT CHAMBERS Judge of the Court of Appeal  Remove   Dual Field | Word Doc to             |
| Date 2017 Remove                                                                | the Web address         |

You may wish to amend the **Title** field while you are here.

| 2017 Remove                                                                                                    | the Web address<br>(Online |
|----------------------------------------------------------------------------------------------------|----------------------------|
| Page start                                                                                                    |                            |
| 18 Remove                                                                                                    | <b>Resource)</b> DOX.      |
| Volume                                                                                                    |                            |
| 17 Remove                                                                                                    |                            |
| Web address (Online Resource)         http://www.westlaw.co.nz.ezproxy.auckland.ac.nz/maf/wlnz/app/document?endChunk=1&startChunk=         Remove         Online Resource: Inik to Add field: Author         Add Lookup: DOI         Lookup |                            |
| Note                                                                                                    |                            |

Now click Create & Add to List. You will now be able to assign this resource to a particular reading list as required.

# Using the link builder feature: Westlaw International, Westlaw UK, IntelliConnect, and HeinOnline

**Step 1:** Find the required item in the database. IntelliConnect must use BROWSE.

| THOMSON REUTERS<br>WESTLAW "     |                                                                                                    |                                   | 🚨 Sign out             |
|----------------------------------|----------------------------------------------------------------------------------------------------|-----------------------------------|------------------------|
| Cases 🕶 Legislation 👻 Journals 👻 | Current Awareness 🔹 Index of Legal Terms EU 🛛 V                                                             | Vestlaw Books                     |                        |
| ÷                                |                                                                                                    |                                   | < 1 of 2,706 results > |
| Table of Contents «              |                                                                                                    |                                   |                        |
| Abstract                         | Beyond doubt: the case against "no                                                                          | <b>t</b> For educational use only | ÷                      |
|                                  | James Chalmers, Fiona Leverick and Vanessa E. Munro                                                         |                                   |                        |
|                                  |                                                                                                    |                                   |                        |
|                                  | Abstract                                                                                                    | Journal Article                   |                        |
|                                  | Argues that the "not proven" verdict available in Scottish                                                  | Modern Law Review 🛈               |                        |
|                                  | criminal trials should be abolished. Presents empirical data to evaluate the arguments in favour of the not | M.L.R. 2022, 85(4),<br>847-878    |                        |

Step 2: Use the Link Builder to create a permanent link to the case/article.

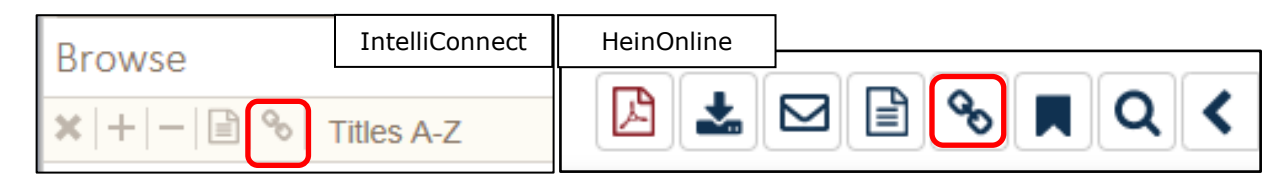

#### Step 3: Create the link and copy it.

|       | $N \! > \! \lambda$ . The second second seco |             |    |
|-------|----------------------------------------------------------------------------------------------------|-------------|----|
|       | Copy link to this page                                                                                                    | ×           |    |
| rnals |                                                                                                    |             |    |
|       | https://uk.westlaw.com/Document/I8ED08070FB2A11EC92A098949DCD4812/View/Fu                                                                                                    | llText.ł    |    |
|       | Copy link Cancel                                                                                                    |             |    |
|       | Beyond doubt: the case against "not proven"                                                                                                    | For educati | or |

**Step 4:** Close the link builder window and while still in the database select **Add to my Bookmarks** (Your **Add to My Bookmarks** tab might be on the left/right hand side or on the top of your favourites bar depending on the browser you use and the set up of your computer).

| 🕣 Import bookmarks 🌣 Most Visited         | 😇 Web author | Add to My Bookmarks                | ULS Intranet | Service Cloud   | WordPress | Ϛ Engage 🛛 🔤    |
|-------------------------------------------|--------------|------------------------------------|--------------|-----------------|-----------|-----------------|
| THOMSON REUTERS<br>WESTLAW <sup>™</sup> • |              |                                    |              |                 |           |                 |
| Cases - Legislation -                     | Journals     | <ul> <li>Current Awarer</li> </ul> | ness 🗸 I     | ndex of Legal T | Terms El  | J Westl         |
| ÷                                         |              |                                    |              |                 |           |                 |
| Table of Contents                         | *            |                                    |              |                 |           |                 |
| Abstract                                  |              | Beyond of proven"                  | S Fional ev  | the case        | against   | t <b>"not</b> 「 |
|                                           |              | Sames Chatmen                      | s, nona Lev  |                 |           | 0               |

**Step 5:** The Talis bookmarking template will open with all the key information filled in automatically. Change the Resource Type to **Article/Legal Case Document** and use the link you copied earlier to replace the link in the **Web address** box. Ensure the **Online Resource** box is selected.

| Bookmarking from Westlaw UK                                                                                               |                                  |                   |
|----------------------------------------------------------------------------------------------------|----------------------------------|-------------------|
| * Required field       Resource Type *       Article                                                                      | remove                           |                   |
| Title * Beyond doubt: the case against "not proven". Author (name)                                                        | Use the per<br>link you cop      | manent<br>pied    |
| James Chalmers (Remove   Dual Field                                                                                       | database to                      | the               |
| 2022 Remove                                                                                                    | replace the<br>the <b>Web ac</b> | link in<br>Idress |
| 847 Remove                                                                                                    | (Online<br>Resource)             | box.              |
| 85 Remove                                                                                                    |                                  |                   |
| Web address (Online Resource) https://uk.westlaw.com/Document/I8ED08070FB2A11EC92A098949DCD4812/View/FullText.html Remove |                                  |                   |
| Online Resource: Dink to Add field: Author V Add Lookup: DOI V Lookup                                                     | )                                |                   |
| Note       Create       Create & Add to List                                                                              |                                  |                   |

You may wish to amend the **Title** field while you are here.

Now click **Create & Add to List.** You will now be able to assign this resource to a particular reading list as required.

### Known database issues

Westlaw International has a known issue when linking to Talis.

This database can be bookmarked in a Talis list however for the link to work the student must already be signed into Westlaw International. When bookmarking to this database please use the note as shown below:

NOTE: You must connect to Westlaw International before accessing this resource. Connect to Westlaw here: http://www.library.auckland.ac.nz/databases/record/index.asp?record=westlaw

This can be added to the **Note for Student** field when bookmarking the item. It should then display as below:

 Ciccone v Associated Newspapers Ltd | International - Cases | Westlaw

 ■
 Legal Case Document - Essential resources ▼

NOTE: You must connect to Westlaw International before accessing this resource. Connect to Westlaw here: http://www.library.auckland.ac.nz/databases/record/index.asp?record=westlaw